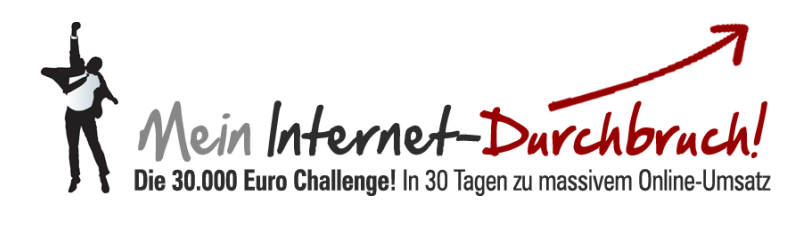

# Modul #04-2 Der Klick-Tipp Splittest

## Inhalt

#### EINLEITUNG

| Einleitung                                     | . 2 |
|------------------------------------------------|-----|
| 10 SCHRITTE                                    |     |
| Schritt 1: Newsletter erstellen                | 3   |
| Schritt 2: Namen vergeben                      | 3   |
| Schritt 3: Lesermenge festlegen                | 4   |
| Schritt 4: Splittest E-Mail anlegen            | . 4 |
| Schritt 5: Hauptmerkmale festlegen             | . 5 |
| Schritt 6: Betreffzeile                        | . 5 |
| Schritt 7: neue Splittest E-Mail               | . 6 |
| Schritt 8: neue Splittest E-Mail – Bearbeitung | . 6 |
| Schritt 9: Hauptmerkmale festlegen             | . 7 |
| Schritt 10: Splittest - Versandzeitpunkt       | . 7 |
| Schritt 11: Splittest - 2. E-Mail              | . 8 |
| Schritt 12: Splittest Auswertung               | . 8 |
| Schritt 13: Splittest Statistiken              | .9  |

#### Einleitung

Splittests sind notwendig, um die Qualität der Newsletter-Kampagnen kontinuierlich zu verbessern. Dafür lassen wir mehrere Anzeigen laufen und schauen nach einiger Zeit, welche Anzeige mehr Klicks bringt.

Beispielsweise können wir zwei unterschiedliche Betreffs gegeneinander im Splittest antreten lassen.

Wir erstellen dazu einen identischen Newsletter und ändern dann bloß den Betreff.

Sie können natürlich auch mehrere Splittests laufen lassen. Dazu nehmen Sie beispielsweise mehrere Betreffs und E-Mails gleichzeitig.

Wichtig ist dabei immer, dass Sie nur ein Attribut ändern und den Test laufen lassen.

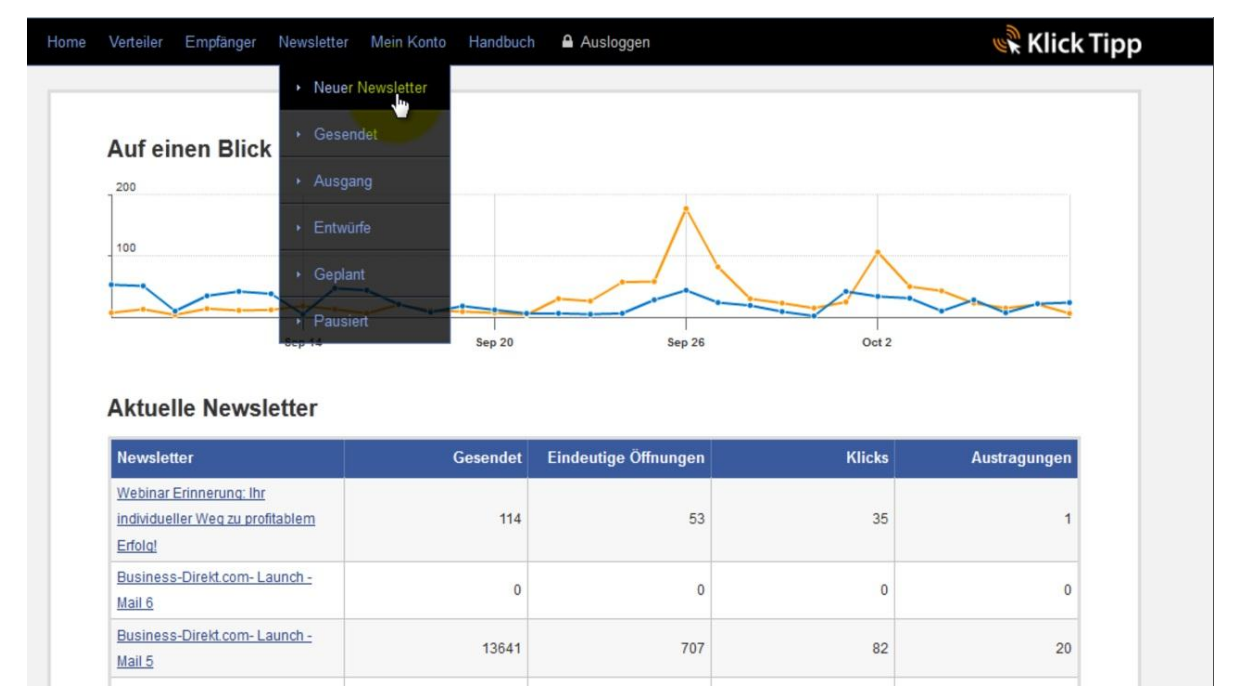

### 1.) Gehen Sie im ersten Schritt auf Newsletter und klicken Sie auf "Neuer Newsletter".

2.) Geben Sie Ihrem neuen Newsletter einen Namen. Legen Sie anschließend fest, welche Empfänger diesen erhalten sollen.

| Name Ihres                                                                                                | Newsletters                                                                                                    |
|----------------------------------------------------------------------------------------------------|----------------------------------------------------------------------------------------------------|
| Name*:                                                                                                    | Splittest - Betreffzeile                                                                                                    |
| Empfänger                                                                                                 |                                                                                                    |
| Wählen Sie                                                                                                | len Kreis Ihrer Empfänger aus. Sie können Ihren Newsletter an mehrere Verteiler beziehungsweise Segmente                                                                                   |
|                                                                                                    |                                                                                                    |
| gleichzeitig s                                                                                            | chicken.                                                                                                    |
| gleichzeitig s                                                                                            | chicken.<br>iler auswählen                                                                                                    |
| gleichzeitig s<br>Alle Verte<br>AG Aktien                                                                 | chicken.<br>iler auswählen                                                                                                    |
| gleichzeitig s<br>Alle Verte<br>AG Aktien                                                                 | chicken.<br>iler auswählen<br>Empfänger in diesem Verteiler                                                                                                    |
| gleichzeitig s<br>Alle Verte<br>AG Aktien<br>Alle<br>AG Aktien -                                          | chicken.<br>iler auswählen<br>Empfänger in diesem Verteiler<br><b>qualifiziertes Interesse</b>                                                                                             |
| gleichzeitig s<br>Alle Verte<br>AG Aktien<br>AG Aktien -                                                  | chicken.<br>iler auswählen<br>Empfänger in diesem Verteiler<br><b>qualifiziertes Interesse</b><br>Empfänger in diesem Verteiler                                                            |
| Gleichzeitig s<br>Alle Verte<br>AG Aktien<br>AG Aktien -<br>Alle<br>Alle<br>AG Aktien -                   | chicken.<br>iler auswählen<br>Empfänger in diesem Verteiler<br><b>qualifiziertes Interesse</b><br>Empfänger in diesem Verteiler<br><b>reale Aktionäre</b>                                  |
| Alle Verter<br>AG Aktien<br>AG Aktien<br>AG Aktien -<br>Alle<br>AG Aktien -<br>Alle<br>Alle               | chicken.<br>iler auswählen<br>Empfänger in diesem Verteiler<br><b>qualifiziertes Interesse</b><br>Empfänger in diesem Verteiler<br><b>reale Aktionäre</b><br>Empfänger in diesem Verteiler |
| Alle Verter<br>AG Aktien<br>AG Aktien<br>AG Aktien -<br>Alle<br>AG Aktien -<br>Alle<br>Alle<br>E AboMaste | chicken.<br>iler auswählen<br>Empfänger in diesem Verteiler<br>qualifiziertes Interesse<br>Empfänger in diesem Verteiler<br>reale Aktionäre<br>Empfänger in diesem Verteiler               |

3.) Legen Sie im nächsten Schritt fest, wie viel Prozent der Leser beim Splittest mitmachen und wie lange der Splittest laufen soll. Wir empfehlen 10% und eine Stunde.

Klicken Sie anschließend auf weiter.

| Alle E                             | mpfänger in diesem Verteiler                                                                                                    |
|------------------------------------|----------------------------------------------------------------------------------------------------|
| Splittest-Para                     | neter                                                                                                    |
| Steigern Sie di                    | e Zahl Ihrer Klicks aus Ihrem Newsletter, indem Sie verschiedene Varianten Ihrer E-Mail gegeneinander test                                                                                                 |
| Diesen Ne                          | wsletter splittesten                                                                                                    |
| Ihre Splittest-E<br>Nach Ablauf de | -Mails werden im gleichen Verhältnis an <b>15%</b> der ausgewählten Empfänger verschickt.<br>s Splittest-Zeitraums wird die Gewinner-E-Mail an die restlichen <b>85%</b> der ausgewählten Empfänger versen |
| Zeitraum:                          | 2 💌 Stunden 💌                                                                                                    |
| Gewinner:                          | Variante mit den meisten Öffnungen 💌                                                                                                    |
|                                    |                                                                                                    |
|                                    |                                                                                                    |

4.) Legen Sie die erste Splittest E-Mail an. Klicken Sie dafür wie unten zu sehen auf den Button.

| Home Verteiler         | Empfänger Newsle           | tter Mein Konto Har        | ndbuch 🔒 Ausloggen  |  | 📽 Klick |
|------------------------|----------------------------|----------------------------|---------------------|--|---------|
| <b>☆</b> > <u>News</u> | etter > Splittest - Be     | treffzeile > Splittest-E-  | Mails               |  |         |
| Übersicht              | Einstellungen              | Splittest-E-Mails          | Versandzeitpunkt    |  |         |
| Spli                   | ttest - Bet                | reffzeile                  |                     |  |         |
| 🖌 KI                   | ick-Tipp Campaign S        | plittest - Betreffzeile wu | irde erstellt.      |  |         |
| Neue                   | e Splittest-E-Mail hinzufü | gen                        |                     |  |         |
|                        |                            |                            |                     |  |         |
| Anti-Spam              |                            | E-Mai                      | -Marketing          |  |         |
| Anti-Spam-P            | olicy                      | E-Mail                     | -Marketing Features |  |         |

 Home
 Verteiler
 Empfanger
 Newsletter
 Mein Konto
 Handbuch
 Ausloggen

 Image: Newsletter
 Splittest-Betreffzeile
 E-Mail Einstellungen

 Image: Newsletter
 Splittest-Betreffzeile
 E-Mail Einstellungen

 Splittest-Variante
 Beschreiben Sie das wesentliche Merkmal Ihrer Splittest-Variante in Kurzform.

 Hauptmerkmal:
 Betreffi mit Zusammenarbeit

 Image: Image: Image

5.) Geben Sie die Hauptmerkmale Ihres Splittest in das dafür vorgesehene Feld ein.

6.) Wählen Sie Ihren Ersten Betreff aus. Diesen sehen Ihre Leser dann, wenn sie die Email erhalten. Seine Sie hierbei kreativ und überlegen Sie, was für die jeweilige Zielgruppe wirklich wichtig ist. Schreiben Sie nun die E-Mail und Speichern diese ab.

| Betreff:          | Wollen wir zusammen arbeiten?           |  |
|-------------------|-----------------------------------------|--|
| Format:           | Multipart (Text und HTML)               |  |
| Platzhalter:      | Auswahl                                 |  |
| Text:*            | Zeilenumbrüche nach 68 Zeichen einfügen |  |
| Das ist ein Beisp | pieltext.                               |  |
|                   |                                         |  |
|                   |                                         |  |

Home Verteiler Empfänger Newsletter Mein Konto Handbuch 🔒 Ausloggen Klick Tipp ♠ > Newsletter > Splittest Test > Splittest-E-Mails Einstellungen Übersicht Splittest-E-Mails Versandzeitpunkt **Splittest Test** Splittest-E-Mails Einstellungen Duplizieren Bearbeiten Löschen Vorschau Betreff mit Zusammenarbeit Neue Splittest-E-Mail hinzufügen Anti-Spam E-Mail-Marketing Anti-Spam-Policy E-Mail-Marketing Features Double-Opt-in-Verfahren E-Mail-Marketing Tipps

7.) Gehen Sie für eine weitere E-Mail auf den Reiter "Duplizieren" und klicken Sie darauf.

8.) Gehen Sie auf den Reiter Bearbeiten, um die soeben duplizierte E-Mail für den Splittest anzupassen.

| Home Verteil         | er Empfänger Newsle          | etter Mein Konto Ha      | andbuch 🔒 Auslogger |             |            | 🕷 Klick Tip             |
|----------------------|------------------------------|--------------------------|---------------------|-------------|------------|-------------------------|
| <b>☆ →</b> <u>Ne</u> | wsletter > Splittest Test    | t > Splittest-E-Mails    |                     |             |            |                         |
| Übersicht            | Einstellungen                | Splittest-E-Mails        | Versandzeitpunk     | Ê           |            |                         |
| Sp                   | littest Test                 |                          |                     |             |            |                         |
| *                    | Ihre Splittest-E-Mail wu     | ırde erfolgreich duplizi | ert.                |             |            |                         |
| Split                | test-E-Mails                 |                          |                     | Einstellung | jen        |                         |
| Betre                | ff mit Zusammenarbeit        |                          |                     | Duplizieren | Bearbeiten | Löschen Vorschau        |
| Dupli                | kat von: Betreff mit Zusamm  | ienarbeit                |                     | Duplizieren | Bearbaiten | Löschen <u>Vorschau</u> |
|                      | eue Splittest-E-Mail hinzufi | igen                     |                     |             |            |                         |
| Anti-Spa             | m                            | E-Ma                     | il-Marketing        |             |            |                         |

9.) Tauschen Sie ein Merkmal aus, um den Test beginnen zu können. In diesem Fall tauschen Sie bitte den Betreff gegen einen neuen aus.

| Hauptmerkmal:                                 | Duplikat von: Betreff mit Zusammenarbeit                                                                                                    |
|-----------------------------------------------|----------------------------------------------------------------------------------------------------|
| Absender                                      |                                                                                                    |
| Mit welchem Absen<br>Mail-Adresse.)           | nder soll Ihre E-Mail versendet werden? (Für den Versand verwenden wir Ihre persönliche Klick-Tipp-E-                                                                                                    |
| Name:                                         | Heiko Häusler                                                                                                    |
| E-Mail-Adresse:                               | heiko haeusler@klick.tinn.com                                                                                                    |
|                                               | The the the test of the test of the test of the test of the test of the test of the test of the test of the test of the test of the test of the test of the test of the test of test of test o |
| Inhalt<br>Betreff:                            | Wollen Sie persönlich erfolgreicher werden?                                                                                                    |
| Inhalt<br>Betreff:<br>Format:                 | Wollen Sie persönlich erfolgreicher werden?<br>Multipart (Text und HTML)                                                                                                    |
| Inhalt<br>Betreff:<br>Format:<br>Platzhalter: | Wollen Sie persönlich erfolgreicher werden?<br>Multipart (Text und HTML)                                                                                                    |

10.) Sie sehen als nächstes Ihre zwei angelegten E-Mails. Für diese legen Sie den noch benötigten Versandzeitpunkt fest. Gehen Sie dazu auf den Reiter Versandzeitpunkt und klicken Sie darauf.

| me Verteiler Empfänger New                 | sletter Mein Konto Handbuch 🔒 Auslogger | n 🦷 Klick Tipp                          |
|--------------------------------------------|-----------------------------------------|-----------------------------------------|
| ♠ > <u>Newsletter</u> > <u>Splittest</u> - | Betreffzeile > Splittest-E-Mails        |                                         |
| Übersicht Einstellungen                    | Splittest-E-Mails Versandzeitpunk       | ĸt                                      |
| Splittest - Be                             | etreffzeile                             |                                         |
| Splittest-E-Mails                          |                                         | Einstellungen                           |
| Betreff auf persönlichen Erfolg            | bezogen                                 | Duplizieren Bearbeiten Löschen Vorschau |
| Betreff mit Zusammenarbeit                 |                                         | Duplizieren Bearbeiten Löschen Vorschau |
| Neue Splittest-E-Mail hinz Anti-Spam       | ufügen<br>E-Mail-Marketing              |                                         |
|                                            |                                         |                                         |
| Anti-Spam-Policy                           | E-Mail-Marketing Features               |                                         |
| Double-Opt-in-Verfahren                    | E-Mail-Marketing Tipps                  |                                         |

11.) Im nun geöffneten Fenster haben Sie die Auswahl der Versandzeiten. Suchen Sie sich die für Sie passende aus. Speichern Sie anschließend wie immer Ihre Eingaben. Ihr Splittest ist nun fertig eingerichtet!

| Home Verteiler                       | Empfänger Newsle                                                                                                | etter Mein Konto Han      | dbuch 🔒 Ausloggen  |  | Klick Tip | р |
|--------------------------------------|----------------------------------------------------------------------------------------------------|---------------------------|--------------------|--|-----------|---|
| <b>∧</b> <u>News</u>                 | etter > Splittest - Be                                                                                          | etreffzeile > Versandzeil | tpunkt             |  |           |   |
| Übersicht                            | Einstellungen                                                                                                   | Splittest-E-Mails         | Versandzeitpunkt   |  |           |   |
| Spli<br>Versa<br>Wann<br>Senc<br>Spe | ttest - Bet<br>ndzeitpunkt<br>möchten Sie Ihren N<br>den: Pausiere<br>Sofort<br>Zeitpunkt<br>Pausiere<br>ichern | lewsletter versenden?     |                    |  |           |   |
| Anti-Spam                            |                                                                                                    | E-Mail                    | -Marketing         |  |           |   |
| Anti-Spam-P                          | olicy                                                                                                    | E-Mail-                   | Marketing Features |  |           |   |

12.) Sie sehen jetzt, wie eine Splittest Auswertung aussehen kann.

| sicht   | Einstellungen   | Splittest-E-Mails | Öffnungen     | Klicks        | Browser-Ansichten | Austragungen         |
|---------|-----------------|-------------------|---------------|---------------|-------------------|----------------------|
| Stre    | ena aehei       | m Mail Geh        | eim-Lis       | te Ma         | il 5              |                      |
| ✓ Öffnu | ingen 사 Klicks  |                   |               |               |                   | Zeitzeum: Zd 45d 00d |
| 400     |                 |                   |               |               |                   | Zeitraum. 70 150 300 |
| 1       |                 |                   |               |               |                   |                      |
| 200     |                 |                   |               |               |                   |                      |
|         |                 |                   |               |               |                   |                      |
|         | Juli 12         | l<br>Juli 13      | Juli 14       |               | Juli 15 Ju        | uli 16               |
|         |                 |                   |               |               |                   |                      |
| 443 (   | Geöffnet maxim  | al am Mittwoch    | 732 gesend    | lete E-Mails  |                   |                      |
| 278 0   | Geklickt maxima | al am Mittwoch    | Versandzeitpu | unkt: 11.07.2 | 012 14:37:07      |                      |
| 0 Bro   | owser-Ansich    | nten              | 738 Empfäng   | er insgesam   | nt                |                      |
| 12 A    | ustragungen     |                   | 61% Cooff     | m-Beschwei    | rden              |                      |
| 1 Bo    | unces Hard 0% S | Soft 0%           | 39% Nicht     | reöffnet      |                   |                      |
|         |                 |                   |               |               |                   |                      |
| De Deu  |                 |                   |               | geonner       |                   |                      |

13.) Sie sehen im einzelnen die genauen Splittest-Statistiken für die am häufigsten geklickten Links.

#### Splittest-Statistiken

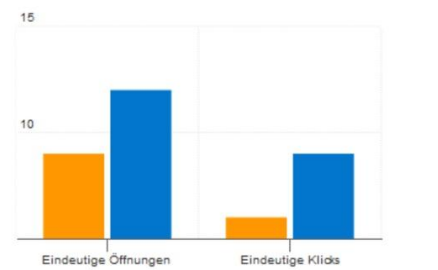

| Start: 11.07.2012 13:36:02               | entnulit                |                    |
|------------------------------------------|-------------------------|--------------------|
| Ende: 11.07.2012 14:37:02                |                         |                    |
|                                          |                         |                    |
| E-Mail                                   | Öffnungen               | Klicks             |
| E-Mail<br>Das zweite Geheimnis ist krass | Öffnungen<br>12.33% (9) | Klicks<br>8.22% (6 |

#### Links, auf die am häufigsten geklickt wurde

| http://www.heikohaeusler.com/geheime-infos/               | 307 Klicks |
|-----------------------------------------------------------|------------|
| https://www.edudip.com/invite/f1bb/22827                  | 34 Klicks  |
| https://www.edudip.com/webinar/Streng-geheime-Infos/12487 | 29 Klicks  |